## **Put in maintenance**

Our maintenance module allows you to exclude a supervised node from the statistics so that it does not negatively influence availability statistics when generating reports.

To put a node into maintenance, go to the page for that node and in the top right-hand menu, click on

the icon 🕚.

| Ø  |                           |                                  |                          | ETAT DES<br>NOEUDS | 1 2  | 1 | etat des<br>services                                         | 16 | 1 0 0     |   |
|----|---------------------------|----------------------------------|--------------------------|--------------------|------|---|--------------------------------------------------------------|----|-----------|---|
|    | BONJOUR QUENTIN Accueil > | Noeuds > Switches > sw-dev-cisco | -U39                     |                    |      |   |                                                              |    | 2 🕺 🔍 🗶   |   |
|    |                           | SW-DEV-CISCO-U39                 |                          |                    |      |   |                                                              |    | 🗔 🚫 🗹 🛎 🖉 | 2 |
|    | AUTRES APPAREILS          |                                  | ÉTAT DE SW-DEV-CISCO-U39 |                    |      |   | Noeud : sw-dev-cisco-U3                                      | 9  |           |   |
|    |                           | 25.0                             | 100 <sup>-1</sup>        |                    |      |   | Groupe : Switches<br>Nombre de services : 4<br>Description : |    |           |   |
| ~0 |                           | 5.0%                             | 20                       | 03-03 05-03        | 07-0 |   |                                                              |    |           |   |

You are now on the following page:

| MISE                                                          | EN MAINTENANCE SW-DEV        | CISCO-U39     |                         |                |             |      |                                                                                        | ( |  |  |  |  |  |
|---------------------------------------------------------------|------------------------------|---------------|-------------------------|----------------|-------------|------|----------------------------------------------------------------------------------------|---|--|--|--|--|--|
|                                                               | ~                            |               | ~                       |                |             |      |                                                                                        |   |  |  |  |  |  |
| (                                                             | PLANIFIER UNE MAIN           | TENANCE       | ( <b>b</b> ) P          | PROCH          | AINE MAINTE | ENAI | NCE                                                                                    |   |  |  |  |  |  |
| Type de maintenance                                           |                              |               |                         | NOEXECUTION    |             |      | NOEXECUTION- coupe l'exécution du service durant la période                            |   |  |  |  |  |  |
| Maintenance cyclique?<br>Date & Heure de début de maintenance |                              |               | ✓<br>13/03/2019 00:00 ▼ |                |             |      | NOALERT: Exécute le service mais bloque la remontée d'alerte (le service reste en OK). |   |  |  |  |  |  |
|                                                               |                              |               |                         |                |             |      | remontée pour la durée spécifiée.                                                      |   |  |  |  |  |  |
|                                                               | Durée de la maintenance      |               |                         | 10 🗘 minutes * |             |      |                                                                                        |   |  |  |  |  |  |
|                                                               | ntervalle de temps entre les | 5             | 1                       | Ĵ              | semai 🔻     |      |                                                                                        |   |  |  |  |  |  |
|                                                               | namenances                   |               |                         |                |             |      |                                                                                        |   |  |  |  |  |  |
|                                                               | SÉLECTIONNER LES SEF         | RVICES À M    | IETTRE                  | EN M           | AINTENANCI  | E    | ☐ ₩ ≪ < 1 to 4 (4) > ≫ 10 •                                                            |   |  |  |  |  |  |
|                                                               | SERVICE                      |               |                         |                |             | \$   | NOM TECHNIQUE                                                                          |   |  |  |  |  |  |
|                                                               |                              |               |                         |                |             |      |                                                                                        |   |  |  |  |  |  |
|                                                               |                              |               |                         |                |             |      |                                                                                        |   |  |  |  |  |  |
|                                                               |                              | FING          |                         |                |             |      |                                                                                        |   |  |  |  |  |  |
|                                                               |                              | Environnement |                         |                |             |      | CHECK_SNMP_SW_CISCO_ENV                                                                |   |  |  |  |  |  |
|                                                               |                              |               |                         |                |             |      |                                                                                        |   |  |  |  |  |  |
|                                                               |                              | Processeur    |                         |                |             |      | CHECK_SNMP_SW_CISCO_LOAD                                                               |   |  |  |  |  |  |
|                                                               |                              | Mémoire       |                         |                |             |      | CHECK_SNMP_SW_CISCO_MEM                                                                |   |  |  |  |  |  |
|                                                               |                              |               |                         |                |             |      |                                                                                        |   |  |  |  |  |  |
|                                                               | Planifier la maintenance     |               |                         |                |             |      |                                                                                        |   |  |  |  |  |  |
|                                                               |                              |               |                         |                |             |      |                                                                                        |   |  |  |  |  |  |

- **Maintenance type** (Choose a maintenance type (Maintenance types are explained in the blue help box)).
  - NOEXECUTION: stops the service from running during the period.

- $\circ\,$  NOALERT: Executes the service but blocks the alert feedback (the service remains in OK mode).
- FIRSTERROR: The service enters NOALERT maintenance when the first error is reported for the specified period.
- Cyclic maintenance?
  - $\circ\,$  If the box is **not** ticked: Maintenance is only carried out**once only**.

 $\circ$  If the box is ticked: Maintenance is carried out every **X** times (**X** = interval).

- Maintenance start date & time
- Duration of maintenance
- Time interval between maintenance operations (Only for cyclic maintenance).

Next, select the services you wish to maintain on this node. You can select them all, but in some cases it may be useful to put only one service into maintenance and let the others run normally.

<u>For example</u>If you are making a backup of a firewall, you can put the bandwidth service on maintenance because it will be overloaded, but not the ping service.

When you have finished setting up your maintenance, don't forget to click on « **Planifier la maintenance** » at the bottom left.

In the Next Maintenance tab :

|                                                                                                    |                                                                                       | Maint                                                                                                    | enance planifée avec                   | succès                                  |                                                                         |                         |  |  |  |  |  |
|----------------------------------------------------------------------------------------------------|---------------------------------------------------------------------------------------|----------------------------------------------------------------------------------------------------|----------------------------------------|-----------------------------------------|-------------------------------------------------------------------------|-------------------------|--|--|--|--|--|
| PLANIFIER                                                                                                    |                                                                                       | OCHAINE MAINTENA                                                                                                    | NCE                                    |                                         |                                                                         |                         |  |  |  |  |  |
| Les maintenances cycliques sont planifiées 1h avant l'heure prévue.<br>Il n'est pas possible de supprimer une maintenance 10 minutes avant sa date de début car le démon a déjà pris les paramètres |                                                                                       |                                                                                                    |                                        |                                         |                                                                         |                         |  |  |  |  |  |
| PROCHAINE                                                                                                    | MAINTENANCE                                                                           |                                                                                                    |                                        | <b>⊜ Ⅲ</b> ≪                            | < 0 to 0 (0)                                                            | > >> 100 -              |  |  |  |  |  |
| SERVICE                                                                                                    | • NOM TECHNIQUE                                                                       | C TYPE DE MAIN                                                                                                    | ITENANCE <sup>\$</sup> D               | ATE DE DÉBUT 🗘                          | DATE DE FIN                                                             | ACTION $\diamond$       |  |  |  |  |  |
|                                                                                                    |                                                                                       |                                                                                                    |                                        |                                         |                                                                         |                         |  |  |  |  |  |
|                                                                                                    |                                                                                       |                                                                                                    |                                        |                                         |                                                                         |                         |  |  |  |  |  |
|                                                                                                    |                                                                                       |                                                                                                    |                                        |                                         |                                                                         |                         |  |  |  |  |  |
| MAINTENAN                                                                                                    | CE CYCLIQUE                                                                           |                                                                                                    |                                        | <b>₽ Ⅲ</b> «                            | < 1 to 4 (4)                                                            | > >> 100 -              |  |  |  |  |  |
| MAINTENAN                                                                                                    | CE CYCLIQUE                                                                           | TYPE DE<br>MAINTENANCE                                                                                                  | PROCHAINE <sup>\$</sup><br>MAINTENANCE | DURÉE DE LA <sup>¢</sup><br>MAINTENANCE | < 1 to 4 (4) INTERVALLE DE TEMPS <sup>\$</sup> ENTRE LES                | > >> 100 -<br>ACTION \$ |  |  |  |  |  |
| MAINTENAN                                                                                                    | CE CYCLIQUE<br>NOM TECHNIQUE                                                          | TYPE DE <sup>¢</sup><br>MAINTENANCE                                                                                     | PROCHAINE <sup>\$</sup><br>MAINTENANCE | DURÉE DE LA<br>MAINTENANCE              | < 1 to 4 (4) INTERVALLE DE TEMPS                                        | > >> 100 -<br>ACTION \$ |  |  |  |  |  |
| MAINTENAN<br>SERVICE <sup>\$</sup><br>PING                                                                                                    | CE CYCLIQUE<br>NOM TECHNIQUE <sup>\$</sup><br>CHECK_ICMP                              | TYPE DE AMAINTENANCE                                                                                                    | PROCHAINE<br>MAINTENANCE               | DURÉE DE LA<br>MAINTENANCE              | < 1 to 4 (4) INTERVALLE DE TEMPS <sup>\$</sup> ENTRE LES 7 jours        | > >> 100 -<br>ACTION ≎  |  |  |  |  |  |
| MAINTENAN<br>SERVICE <sup>¢</sup><br>PINC<br>Environnement                                                                                                    | CE CYCLIQUE NOM TECHNIQUE CHECK_ICMP CHECK_SNMP_SW_CISCO_ENV                          | TYPE DE<br>MAINTENANCE<br>NOEXECUTION                                                                                   | PROCHAINE<br>MAINTENANCE               |                                         | < 1 to 4 (4) INTERVALLE DE TEMPS <sup>©</sup> ENTRE LES 7 jours 7 jours | > >> 100 -<br>ACTION ≎  |  |  |  |  |  |
| MAINTENAN<br>SERVICE <sup>¢</sup><br>PING<br>Environnement<br>Processeur                                                                                                    | CE CYCLIQUE NOM TECHNIQUE CHECK_ICMP CHECK_SNMP_SW_CISCO_ENV CHECK_SNMP_SW_CISCO_LOAD | TYPE DE <sup>©</sup> MAINTENANCE <sup>©</sup> NOEXECUTION          NOEXECUTION         NOEXECUTION          NOEXECUTION | PROCHAINE<br>MAINTENANCE               | Contraction                             | < 1 to 4 (4) INTERVALLE DE TEMPS                                        | > >> 100 -<br>ACTION    |  |  |  |  |  |

You can view all scheduled maintenance on this node, cancel maintenance  $\overline{\mathbb{m}}$  or (for cyclic maintenance) skip the next maintenance.

For exampleCyclic maintenance is scheduled on the **PING** service with a time interval of 7 days. If the next maintenance is scheduled for 13-03 and you click on Skip next maintenance O the next date will be 20-03 (13-03 + 7 days).

When a service is in maintenance, its colour in the service status changes to blue.

| ETAT DES<br>NOEUDS | 2                                    | 1 | ١   | 0        | ETAT DES<br>SERVICES            | 14 |    | 1                          |      | 4        |                      |  |
|--------------------|--------------------------------------|---|-----|----------|---------------------------------|----|----|----------------------------|------|----------|----------------------|--|
|                    |                                      |   |     |          |                                 |    |    | 2                          | Mair | ntenance |                      |  |
| ETAT DES SERVICES  | ETAT DES SERVICES                    |   |     |          |                                 |    |    |                            |      |          |                      |  |
|                    | SERVICE $\diamond$ STATUS $\diamond$ |   |     |          | DERNIÈRE EXÉCUTION <sup>◊</sup> |    |    | INFORMATIONS <sup>\$</sup> |      |          | ACTION <sup>\$</sup> |  |
| PING               |                                      |   | Mai | ntenance | 08-03-2019 10:04:45             |    | es | esiaDaemon: Maintenance    |      |          | () <u>a</u> (1)      |  |
| Environnement      |                                      |   | Mai | ntenance | 08-03-2019 10:03:15             |    | es | esiaDaemon: Maintenance    |      |          | ۵ مل ک               |  |
| Processeur         |                                      |   | Mai | ntenance | 08-03-2019 10:04:14             |    | es | esiaDaemon: Maintenance    |      | <        | ۵ 🔔 🕪                |  |
| Mémoire            |                                      |   | Mai | ntenance | 08-03-2019 10:03:49             |    | es | iaDaemon: Maintena         | nce  | \$       | ) 🛦 (h) 🔊            |  |

From: https://wiki.esia-sa.com/ - Esia Wiki

Permanent link: https://wiki.esia-sa.com/en/interface/mise\_en\_maintenance

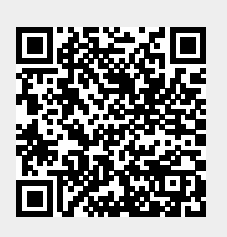

Last update: 2023/11/09 18:05